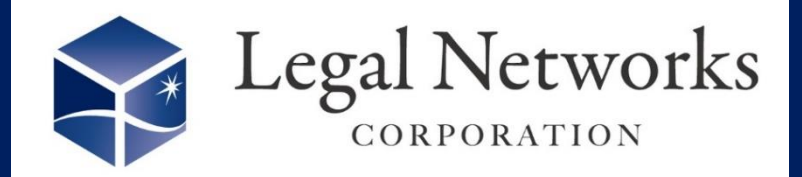

**News Letter** 

~リーガルネットワークスHPにて<u>ニュースレターバックナンバー</u>も公開しています~

## へ具体的な設定例をご案内します♪ / 36協定締結までの工程管理ができます!

## ■利用手順■

- 1. 設定>勤務地設定メニューにて、"就業規則·労使協定管理機能"を「利用する」に変 更します
- 2. 設定>規定・協定設定メニューにて、"36協定"と勤務地を選択し検索します。
- 3. 「新規追加」ボタンを押し、名称や起算日などを登録し、担当者タブで事業場担当者を 設定します。
- 4. 作成した"36協定"の「工程設定」ボタンを押し、作業工程と通知設定をします。

| 設定             |                |                   |            |                                                                                                    | ×            |                         |
|----------------|----------------|-------------------|------------|----------------------------------------------------------------------------------------------------|--------------|-------------------------|
| 记算日            |                |                   |            |                                                                                                    |              |                         |
| 2024/04/01(月)  |                |                   |            |                                                                                                    |              | ( AKASHIの「 <u>就業規則・</u> |
|                |                |                   |            |                                                                                                    |              | 労使協定管理機能」を              |
| 他の協定からコピーする    |                |                   |            |                                                                                                    |              | 活用すれば、36協定締             |
|                | モにスケジュールが設定    | されます。             | _          |                                                                                                    |              | 結漏わた防ぐことがで              |
| 協定設定を選択        | •              | ער <mark>ד</mark> |            |                                                                                                    |              | 「加州ルを切てことがで             |
| I程名称           | 開始日            | 終了日               | 説明         | 通知設定                                                                                                    |              |                         |
| 労使協定書案作成       | 2024/03/01 (金) | 2024/03/08 (金)    |            | Image: A start of the start of the start | ★ 削除         |                         |
| 労働者代表選出・締結     | 2024/03/11 (月) | 2024/03/15 (金)    |            | ~                                                                                                    | ☓ 削除         |                         |
| 労基署へ届出         | 2024/03/22 (金) | 2024/03/22 (金)    |            | ~                                                                                                    | ╳ 削除         |                         |
| 従業員へ周知         | 2024/03/27 (水) | 2024/03/27 (水)    |            | ~                                                                                                    | ╳ 削除         |                         |
|                |                | (+) 工程を追加         |            |                                                                                                    |              |                         |
| 通知設定           |                |                   |            |                                                                                                    |              | AKASHIにログインすると          |
| L程名称           | 開始日            |                   | 終了日        | _                                                                                                    |              | 工程通知画面がでます!             |
| 労使協定書案作成       | 2024,          | /03/01 (金)        | 2024/02/09 | (金)                                                                                                    |              |                         |
| 2024/02/08 (金) |                | ポップマップで深知いた」      | ±7         |                                                                                                    |              | 規定・協定管理<br>以下のタスクの通知日です |
|                |                |                   |            |                                                                                                    | 临定名          | 工程名                     |
| 🗌 労働者代表        | ✓ 事業場担当者       | 🗌 協定管理担当者 🗌 🖞     | 企業管理者      |                                                                                                    | 時間外労働・休日労働に関 | する協定届 労使協定届載作成          |
| (+) 追加         |                |                   |            |                                                                                                    |              |                         |
| 通知タイミング        | 通知先            |                   |            |                                                                                                    |              |                         |
| 2024/03/01 (金) | 事業場担当者         | ★ 削除              |            |                                                                                                    |              |                         |
| 2024/03/08 (金) | 爭業場担当者         | ★ 削除              |            |                                                                                                    |              | キャンセル                   |

株式会社リーガルネットワークス 東京都新宿区新宿1-34-13 貝塚ビル302 03-6709-8919 https://www.legalnetworks.net/

info@legalnetwrosk.net